## MÓDULO 4 - GERIR OS SEUS EMAILS

# CAPÍTULO 2

ENVIAR, ENCAMINHAR E RESPONDER A UM E-MAIL

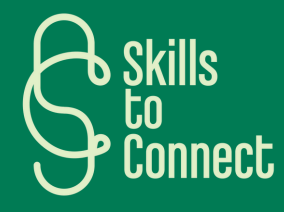

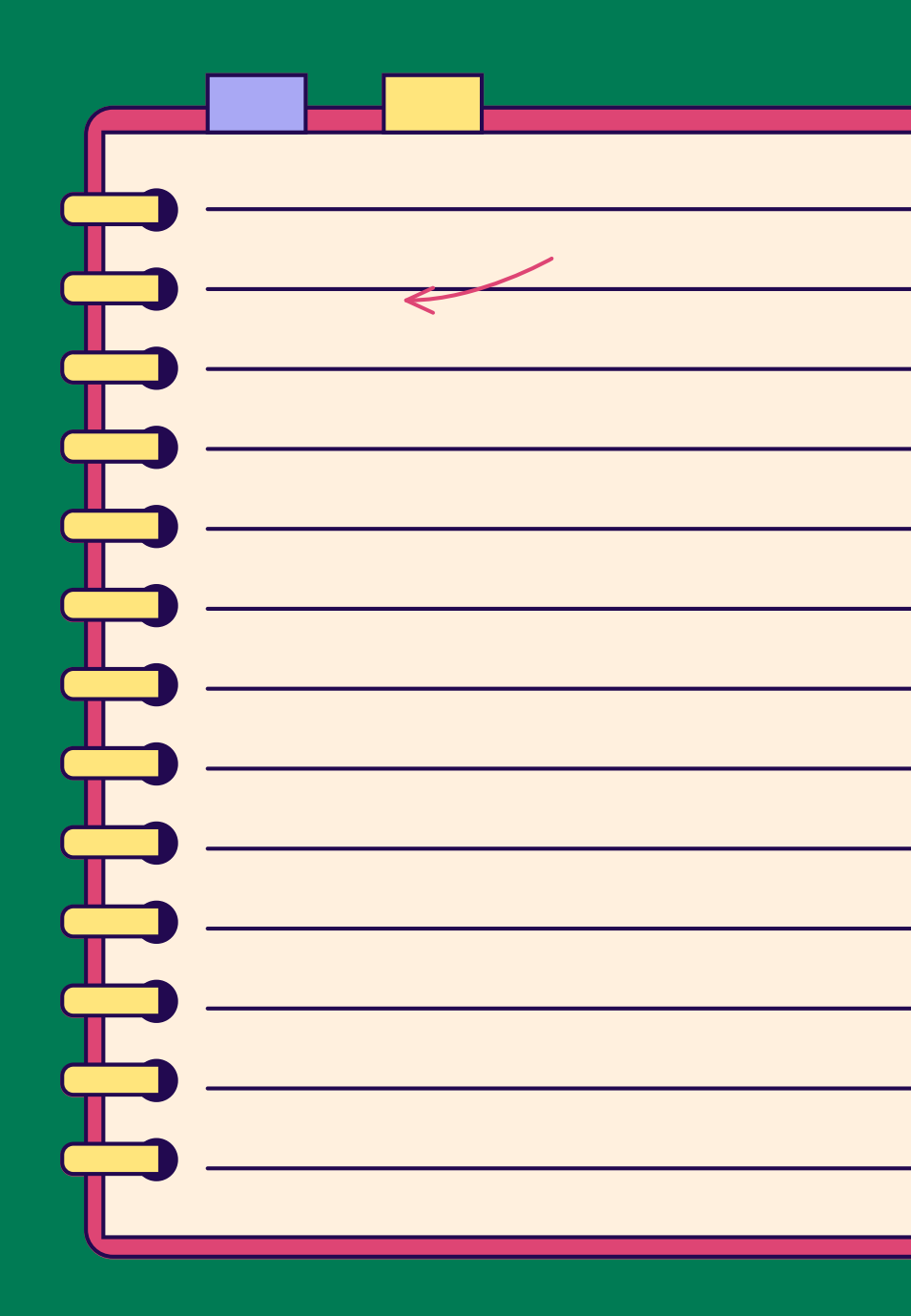

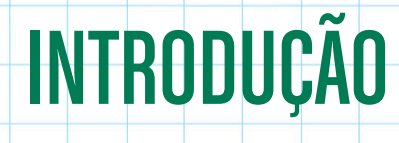

Neste capítulo, veremos os passos básicos para perceber as diferentes utilizações e funções de uma caixa de correio, como enviar e responder a mensagens e como eliminar mensagens em caixas de correio do Outlook e do Gmail.

Os diagramas do resto deste capítulo podem assumir formas diferentes consoante a caixa de correio, mas são muito semelhantes.

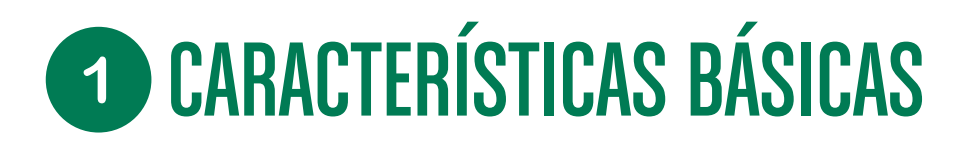

## CARACTERÍSTICAS BÁSICAS DAS CAIXAS DE CORREIO

# OS CAMPOS "DESTINATÁRIOS", "CC" E "BCC"

Num e-mail, os 3 campos disponíveis "Para", "Cc" e "Bcc" indicam os destinatários de suas mensagens:

- Destinatários: diz respeito aos destinatários principais ou prioritários. Cada pessoa verá os endereços de todas as outras.
- Cc: significa "Com conhecimento". Esses destinatários também receberão o e-mail. Todos poderão ver os endereços uns dos outros, incluindo aqueles cujo endereço está no campo "Para".
- Bcc: do inglês "blind carbon copy. Use se não quiser que os destinatários do e-mail saibam a identidade e o endereço de outras pessoas.

### **RESPONDER, RESPONDER A TODOS E ENCAMINHAR**

Na visualização de e-mail, poderá escolher Responder, Responder a todos ou Encaminhar:

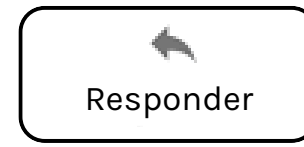

Ao clicar em **Responder**, estará a escrever apenas ao remetente.

Responder a todos

**Responder a todos** para responder ao remetente e aos contatos em Para ou Cc

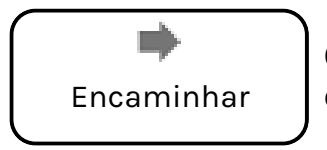

O botão **Encaminhar** envia uma cópia do e-mail para outros destinatários com anexos

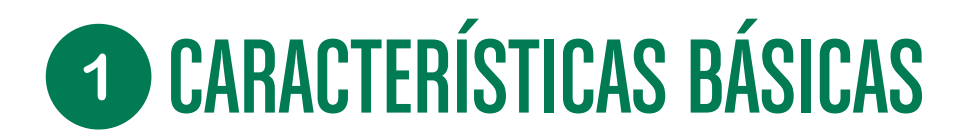

CARACTERÍSTICAS BÁSICAS DAS CAIXAS DE CORREIO

## ESCREVA O "ASSUNTO" COM PALAVRAS-CHAVE

Ao escrever o assunto da sua mensagem, certifique-se de escolher termos que lhe permitam encontrar a mensagem rapidamente e garantir a sua identidade ao destinatário.

| Nova mensagem                                                 | _ ₽ × |
|---------------------------------------------------------------|-------|
| Destinatários                                                 |       |
| Assunto<br>Por exemplo :<br>Assunto: CV da Sra. Solidariedade |       |

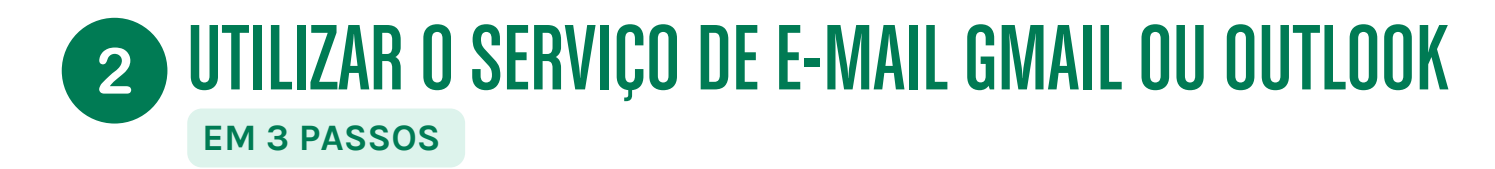

Os passos descritos abaixo são aplicáveis a outros tipos de caixas de correio.

#### PASSO 1: ENVIAR UM E-MAIL

- Aceda ao Gmail: <u>https://mail.google.com/</u>
- Clique em Compor, no canto superior esquerdo

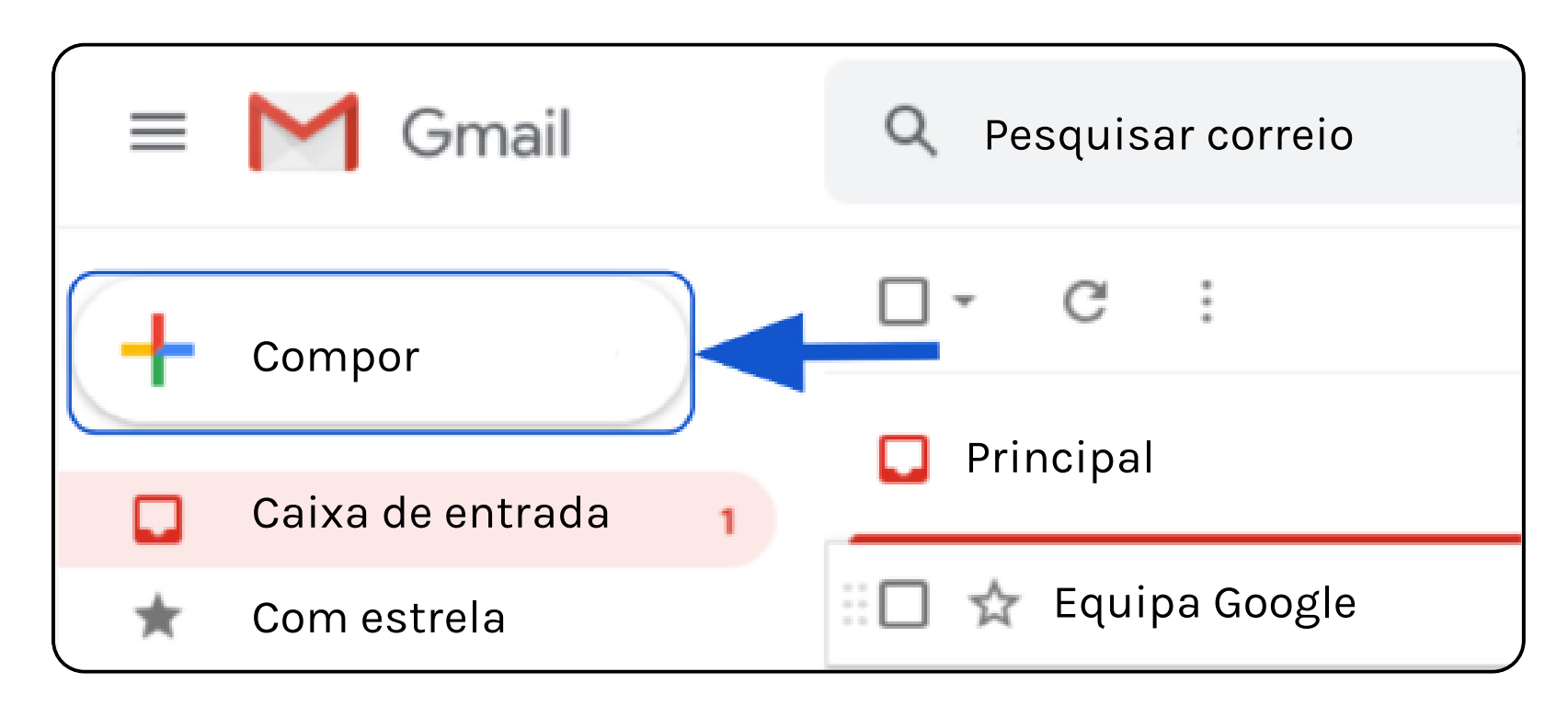

- Na caixa de texto, insira o endereço do correspondente no campo "Destinatários".
- Escreva o título da mensagem no campo "Assunto".
- A seguir, encontra-se o corpo da mensagem, onde pode escrever, rompendo ocasionalmente a linha com a tecla Enter.
- Quando a mensagem estiver corretamente preparada, clique em Enviar.

| Nova mensagem          | - ~ ×  | Découvrez tout ce que                                                                                                    | Télécharger Gmail                                                                                        | ×   |
|------------------------|--------|----------------------------------------------------------------------------------------------------|----------------------------------------------------------------------------------------------------|-----|
| Destinatários          | Сс Всс | Gmail                                                                                                    | pour mobile                                                                                              |     |
| Assunto                |        | et les e-mails                                                                                                    | Modifier la photo de     profil                                                                          |     |
|                        |        |                                                                                                    | TÍtulo da mensagem –                                                                                     | 2 × |
| (                      |        |                                                                                                    | curso@gmail.com                                                                                          |     |
|                        |        | Rédaction intelligente                                                                                                    | Título da mensagem                                                                                       |     |
|                        |        | Les suggestions de texte vous<br>permettent de gagner du temps<br>lors de la rédaction du brouillon<br>d'un message.<br>OK Désactiver | Bom dia,<br>Isto é o corpo da mensagem<br>Pode romper a linha com a tecla Enter<br>Cumprimentos,<br>João |     |
|                        |        |                                                                                                    | 8                                                                                                    |     |
|                        |        | Conditions d'utilisation - Confiden                                                                                                   |                                                                                                    |     |
|                        |        |                                                                                                    |                                                                                                    |     |
| Enviar 📮 🛕 🕼 🖙 😂 🧆 🖪 🔞 | : :)   |                                                                                                    | Enviar - 🗚 🔋 🖙 😜 🛆 🖪 🔞                                                                                   | : 1 |

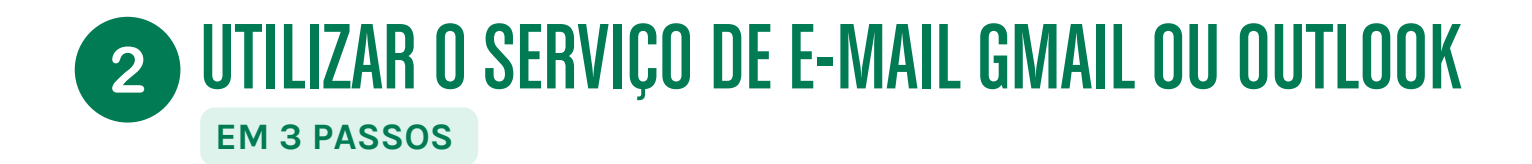

#### PASSO 2: LER E RESPONDER A UM E-MAIL

- Os e-mails que recebe aparecem em negrito na caixa de entrada quando ainda não foram lidos.
- Clique no assunto da mensagem (título) para abri-la e lê-la.
- Pode responder ao clicar no botão "responder".

### No GMAIL

#### No OUTLOOK

| + Nouveau message                                                                                                    |                                                                                                    | voris Prioritaire Autres                                                                                                    |
|----------------------------------------------------------------------------------------------------|----------------------------------------------------------------------------------------------------|----------------------------------------------------------------------------------------------------|
| Caixa de entrada 1<br>Messages suivis<br>En attente                                                                                                    | Título da mensagem Ada Lovelace Bonjour. Ceci est le corps du message. On peut passer à la ligne avec la touche "Entrée". Cordialement, Ada | Caixa de entrada 2<br>Brouillons Mathilde Boulet Formation Formation pour utiliser Outlook. 13:17                                                                                                    |
| Plus Bienvenue dans les Hangouts                                                                                                    | epn<br>A mol *<br>Bonjour Ada,<br>Je vous remercie de votre message.<br>Comment allez-vous ?<br>Mr Formation                                | IB       Mathilde Boulet <mathilde.boulet@arbitryum.fr>       ←       ←       ←       ↓       □       □       □       □       □       □       □       □       □       □       □       □       □       □       □       □       □       □       □       □       □       □       □       □       □       □       □       □       □       □       □       □       □       □       □       □       □       □       □       □       □       □       □       □       □       □       □       □       □       □       □       □       □       □       □       □       □       □       □       □       □       □       □       □       □       □       □       □       □       □       □       □       □       □       □       □       □       □       □       □       □       □       □       □       □       □       □       □       □       □       □       □       □       □       □       □       □       □       □       □       □       □       □       □       □       □       □       □       □       □       &lt;</mathilde.boulet@arbitryum.fr> |
| Hangouts va sauvegarder<br>Pensemble de l'historique de<br>vos conversations<br>enregistrées afin que vous<br>puissiez y accéder où que<br>vous soyez. En savoir plus<br>ox | Je vais bien. Très bien et vous ? Je suis en ligne.                                                                                         | Merci beaucoup 1 OK, merci. Merci, bien reçu.                                                                                                    |

# PASSO 3: ELIMINAR E RESTAURAR - VERSÃO GOOGLE

- Clique no pequeno quadrado à esquerda do remetente do e-mail.
- Acima, aparece um ícone de lixeira, clique aí.

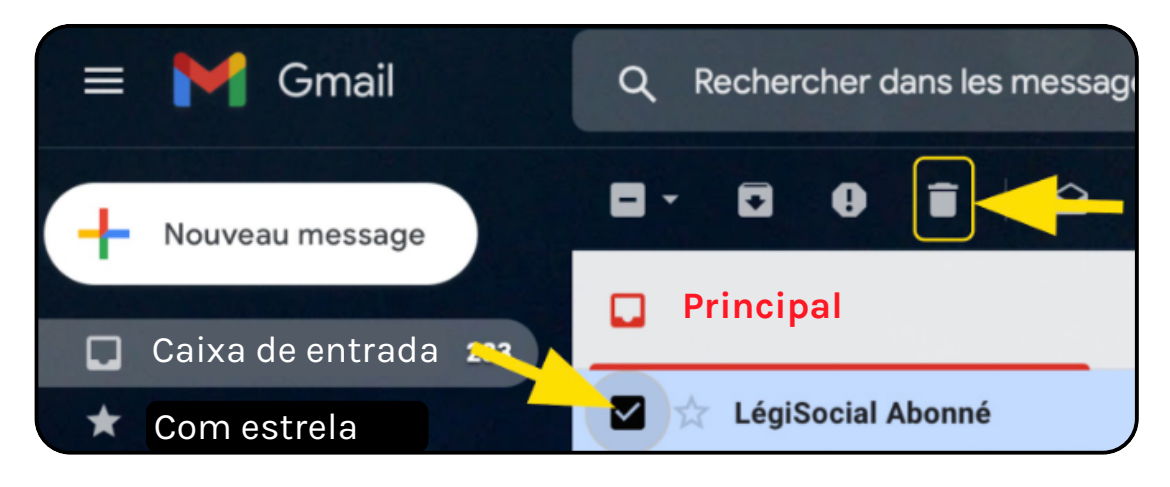

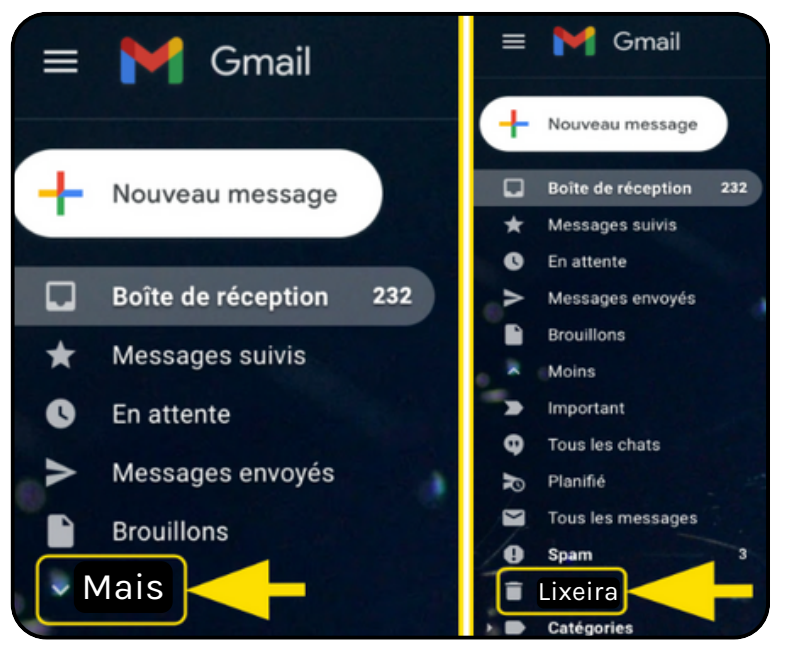

- Para ver onde está este e-mail eliminado, clique à esquerda em Mais
- Em seguida, clique em Lixeira.

- Para recuperar um e-mail elimindado, clique no pequeno quadrado como anteriormente.
- Clique no ícone com a pequena pasta com a seta branca.
- No menu, clique em Caixa de entrada para o recuperar.

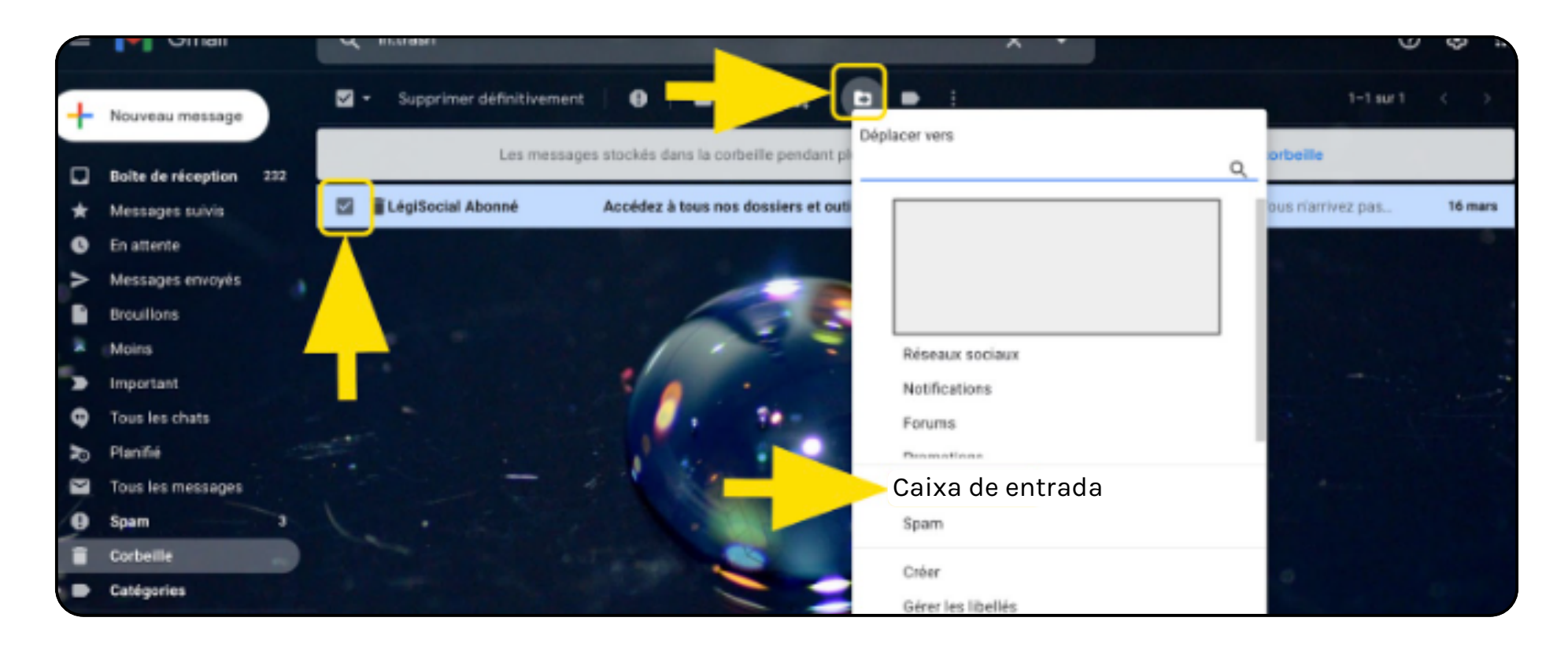

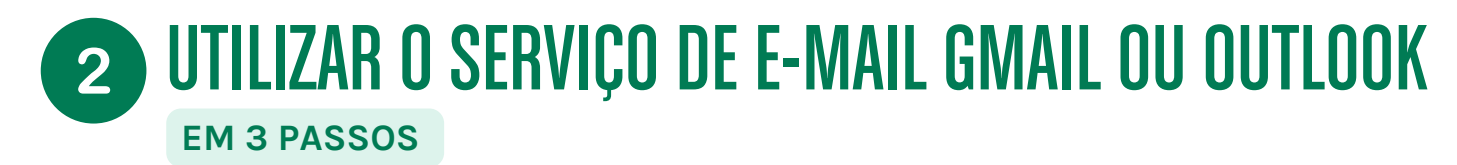

#### PASSO 3: ELIMINAR E RESTAURAR - VERSÃO OUTLOOK

• Clique no pequeno quadrado à esquerda do remetente do e-mail:

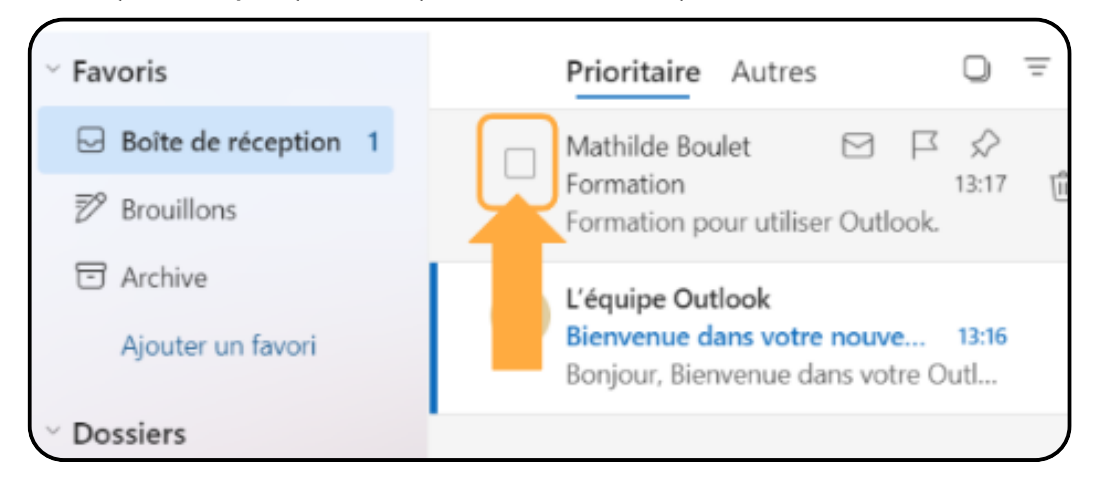

• Acima, aparece um ícone de lixeira, clique aí:

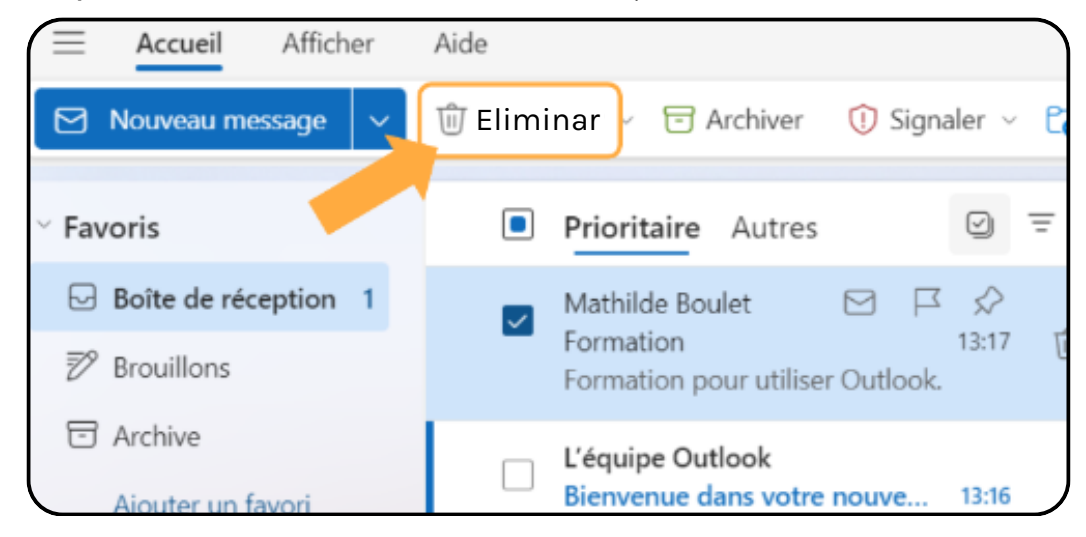

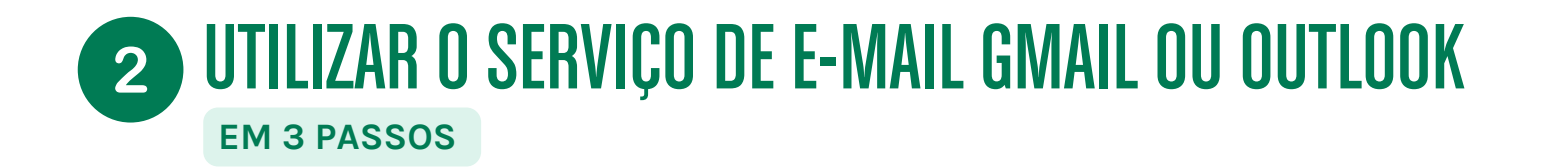

• Para ver onde está o e-mail eliminado, clique com o botão esquerdo em Mais e depois clique em Itens eliminados:

| Favoris                | $\Box$ |
|------------------------|--------|
| ☑ Boite de réception 1 |        |
| 🔊 Brouillons           |        |
| 🖂 Archive              |        |
| Ajouter un favori      |        |
| Dossiers               |        |
| Bolte de réception 1   |        |
| Courrier indésisable   |        |
| 🔊 Brouillons           |        |
| ➢ Éléments envoyés     |        |
| 💼 Itens eliminados     |        |
| T Archive              |        |
|                        |        |
| 🗀 Historique des conv  |        |
| Conversation Action    |        |

- Para recuperar este e-mail, clique no pequeno quadrado como anteriormente.
- Tem então duas opções:
  - (opção amarela): clique em "restaurar"
  - (opção laranja): clique em "mover para" e depois em "caixa de entrada"
- Voltará a encontrar este e-mail na "caixa de entrada".

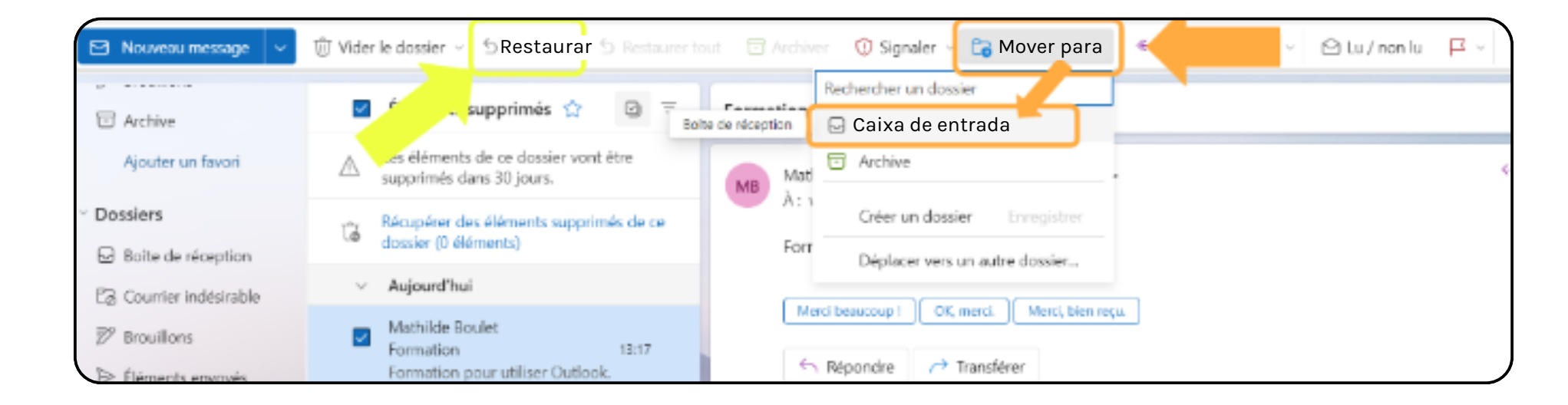